## XR-Clinic Pico 4 setup manual

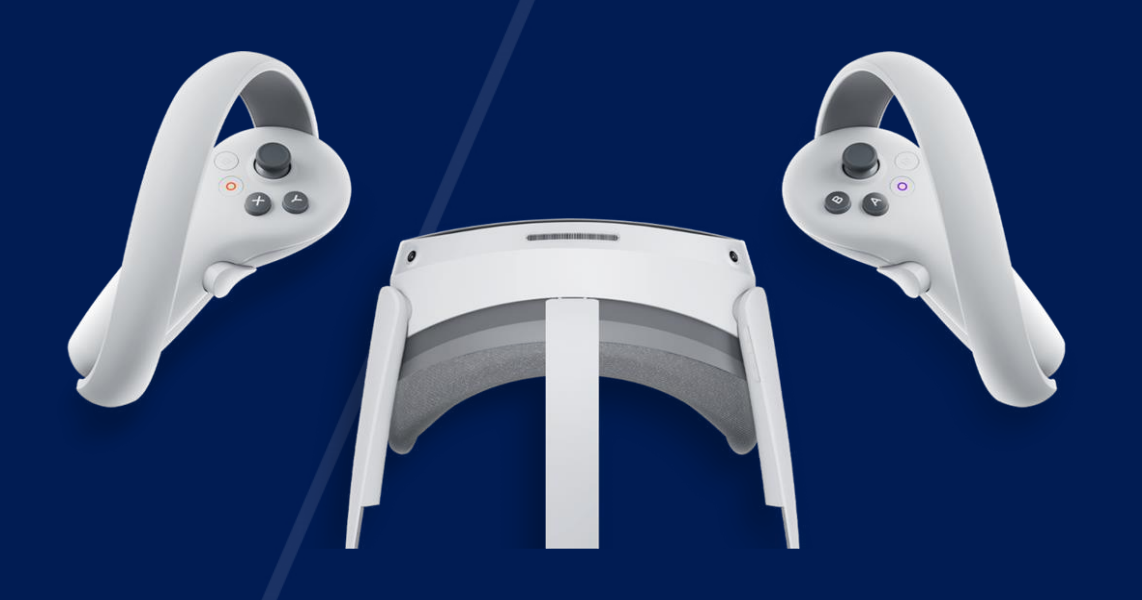

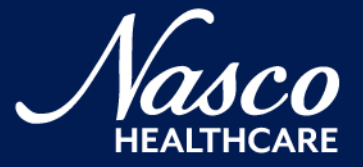

Set up the headset

- Charge the headset using USB cable
- Hold the power button on the right side to turn on VR headset
  - Create the boundary or chose the stationary one
  - Connect the headset to WI-FI and install system updates

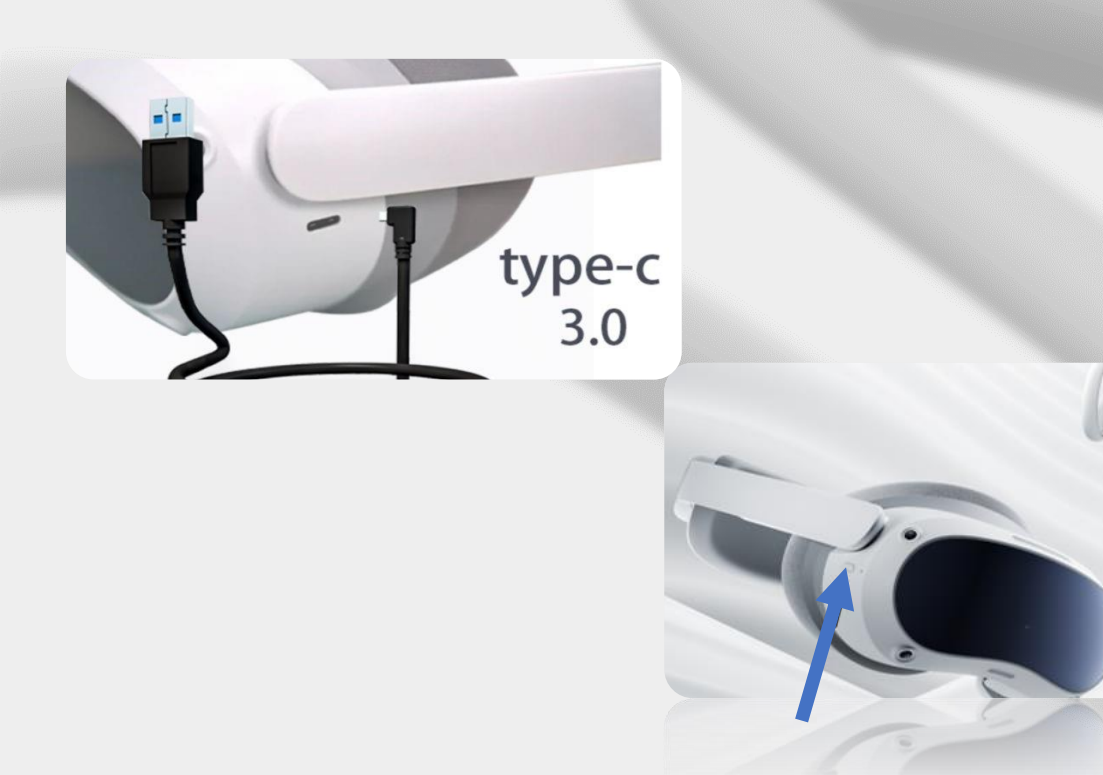

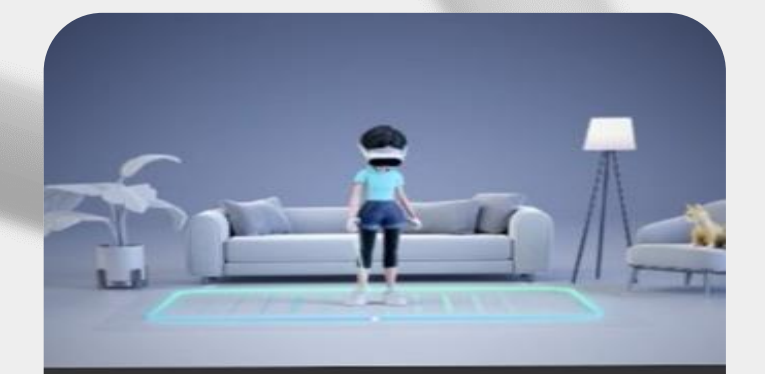

#### Set Up Play Boundary

- You can create a Custom Boundary based on your real world environment.
- If you want to play in a stationary seated or standing position, select Stationary Boundary, and do not walk around or do strenuous exercise during use.

Create Custom Boundary

Stationary Boundary

Install the application

- Go to the Library Not Installed
- Click on the "Beta" icon to download XR-Clinic
  - Go to the Library Apps
- Click on the XR-Clinic application to launch it

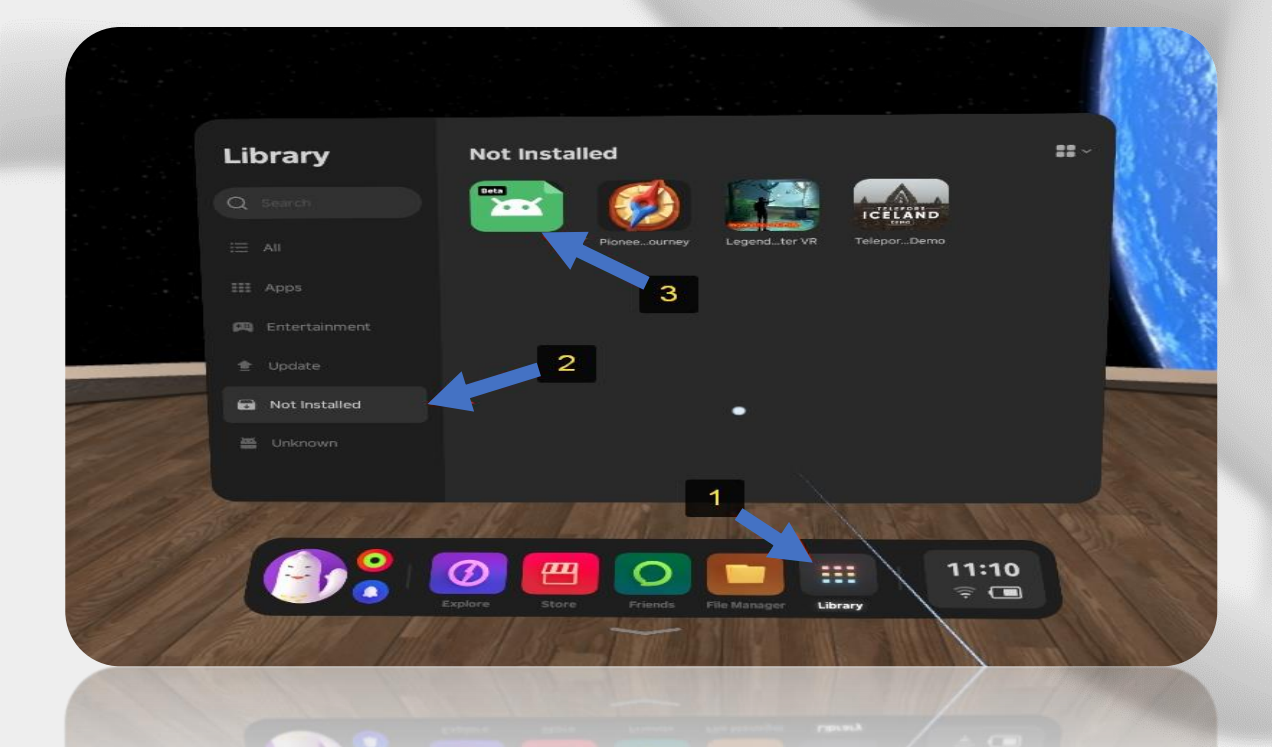

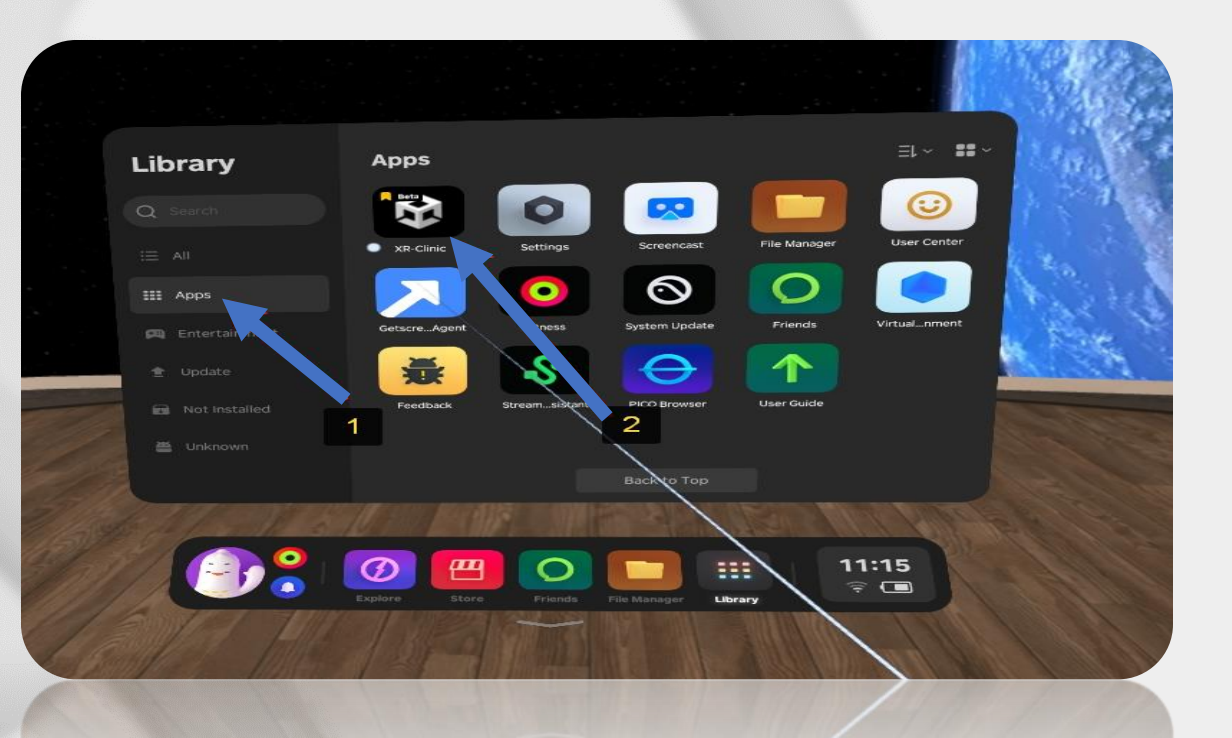

### Log in the XR-Clinic Mobile

- The Profile key is provided in the welcome letter to your e-mail
- Enter the Profile key on the start screen of the XR-Clinic and click "Confirm"

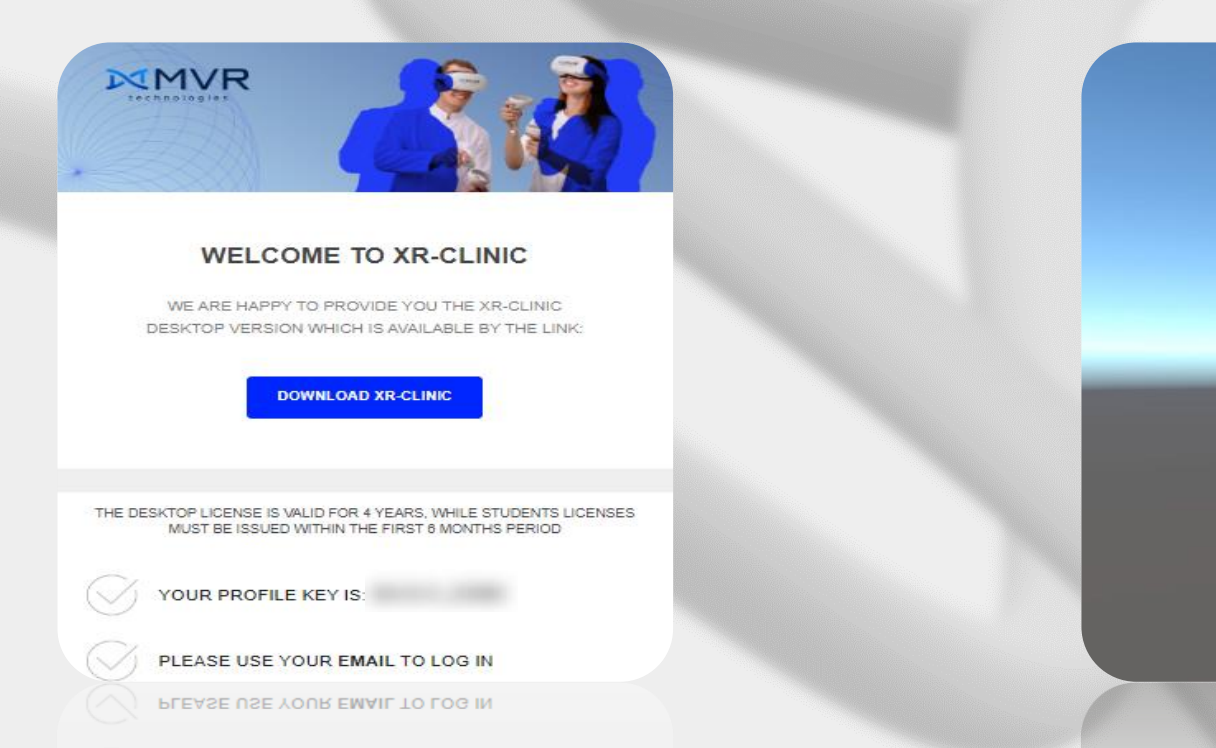

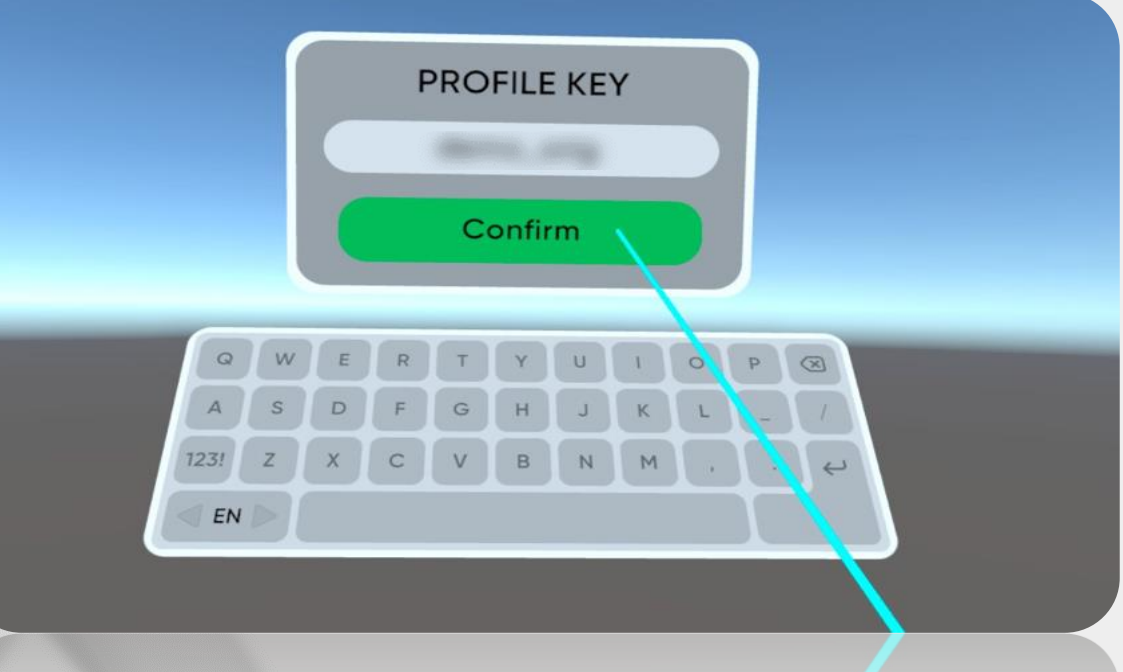

### Log in the XR-Clinic Mobile

- · Allow the application the access to file system (if needed)
- The license GUID should be confirmed in your Smart Center

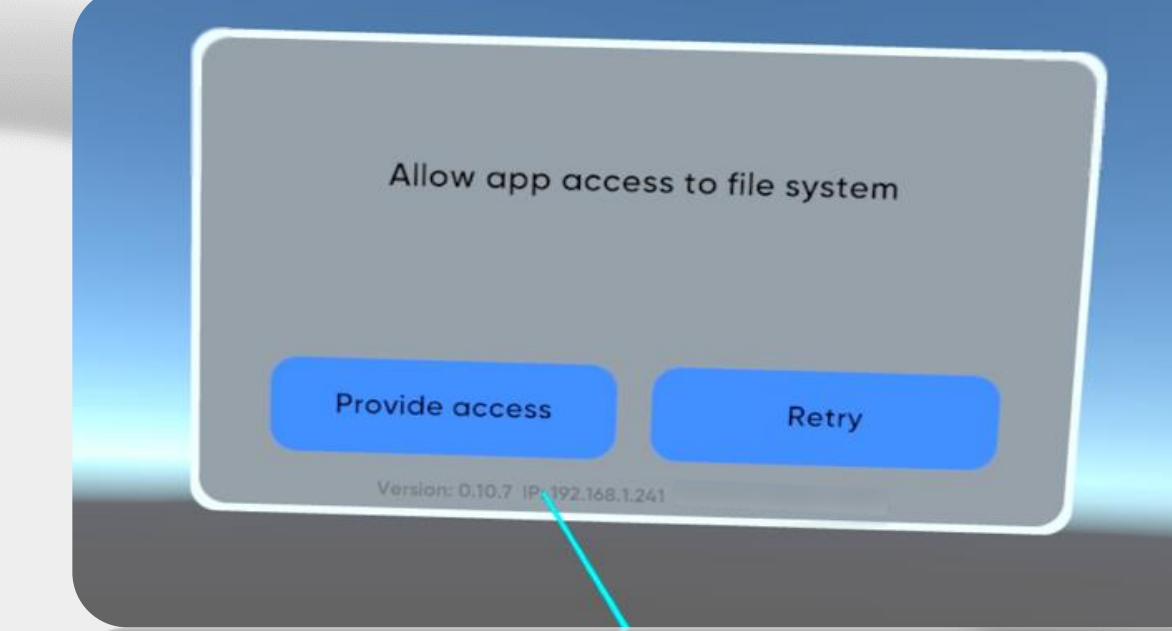

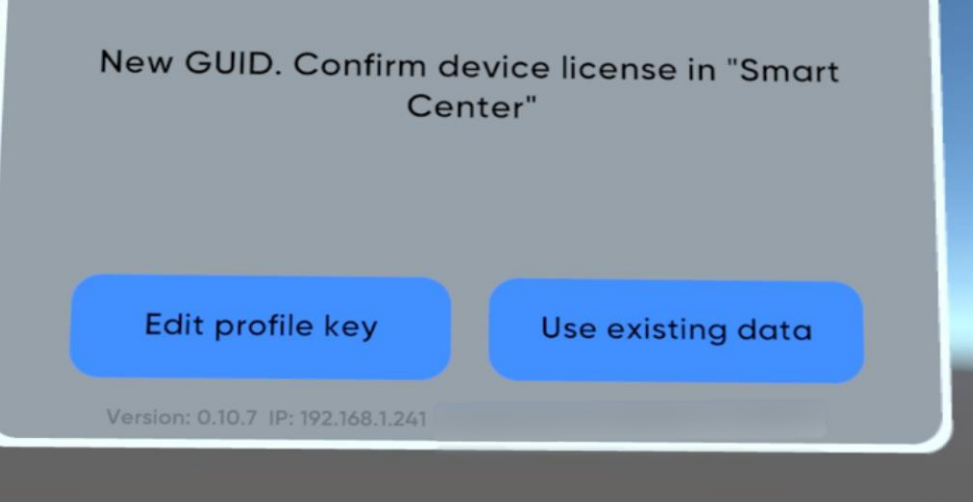

### Log in Smart Center

- Go to: <u>https://case-manager.pro:8050</u>
- Enter login and password provided in the welcome letter and click "Sign in" •
  - Go to the "License" section

| Email                                 |                |
|---------------------------------------|----------------|
| Password                              |                |
| Show password Remember login details. | Sign in Recove |

er password

| SMART CENTER                   |   |                        |                     |       |                                                                                                    |             |         |          |       | Lie  | cense Examinati | on O     |
|--------------------------------|---|------------------------|---------------------|-------|----------------------------------------------------------------------------------------------------|-------------|---------|----------|-------|------|-----------------|----------|
| Filter                         |   | Date                   | Name                | Group | Clinical case                                                                                         | Examination | License | Platform | Score |      | St              | atistics |
| Calendar                       | × | 2023-04-20<br>17:18:54 | Twain Mark DemoSale |       | Acute appendicitis, uncomplicated                                                                     | No          | Yes     | ₽        | 5     | Open | S. Jator        | Average  |
| 4-10-2000                      | x | 2023-04-19             | Twain Mark DemoSale |       | Acute appendicitis, uncomplicated                                                                     | No          | Yes     | Ţ        | 25    | Open | Output          | 25       |
| Name                           | _ | 2023-04-19             |                     |       | Acute appendicitic uncomplicated                                                                      | No          | No      | -        | 40    | Onen |                 |          |
| earch                          |   | 17:28:16               |                     |       | Acute appendicitas, ancomplicated                                                                     | 140         | NO      | 62       | 40    | Open |                 |          |
| Group                          | × | 2023-04-19<br>16:27:31 | Twain Mark DemoSale |       | Community-acquired non-serious<br>segmental pneumonia S7 of the left lung.<br>Respiratory failure 0st | No          | Yes     | Ţ        | 0     | Open |                 | •        |
| iearch                         | × | 2023-04-19<br>15:27:55 | Twain Mark DemoSale |       | Acute appendicitis, uncomplicated                                                                     | No          | Yes     | ₽        | 0     | Open |                 |          |
| Simulator                      | × | 2023-04-19<br>14:19:38 | Twain Mark DemoSale |       | Aortic insufficiency. Arterial hypertension,<br>grade 2 Chronic heart failure, functional<br>class 2  | No          | Yes     | Ţ        | 0     | Open |                 |          |
| Clinical case                  | × | 2023-04-19<br>14:17:46 | Twain Mark DemoSale |       | Aortic stenosis. Chronic heart failure<br>functional class 2                                          | No          | Yes     | Ţ        | 3     | Open |                 |          |
| Other                          | x | 2023-04-19<br>14:16:09 | Twain Mark DemoSale |       | Bronchial asthma persistent, moderate<br>severity, exacerbation, uncontrolled                         | No          | Yes     | Ţ        | 0     | Open |                 |          |
| License<br>) Without a license | х | 2023-04-18<br>22:35:24 | Twain Mark DemoSale |       | Community-acquired non-serious<br>segmental pneumonia S7 of the left lung.<br>Respiratory failure Ost | No          | Yes     | Ţ        | 100   | Open |                 |          |
| VR-glasses<br>Exam             | x | 2023-04-13<br>19:10:44 | Twain Mark DemoSale |       | Gastroesophageal reflux disease, erosive<br>esophagitis of stage A.                                   | No          | Yes     | Ţ        | 3     | Open |                 |          |
| Reset                          | × | 2023-04-13<br>19:09:13 | Twain Mark DemoSale |       | Community-acquired non-serious<br>segmental pneumonia S7 of the left lung.                            | No          | Yes     | ₽        | 0     | Open |                 |          |
|                                | × |                        |                     |       |                                                                                                    | 10          |         | ő        |       |      |                 |          |
|                                | x |                        |                     |       |                                                                                                    |             |         | 0        |       |      |                 |          |

#### Confirm the Mobile license in Smart Center

- Your headset GUID is waiting for confirmation in the list of Mobile licenses
  - Click the "tick" icon to confirm the device
  - Headset GUID will appear in the list of Mobile licenses

| Mobile license (VR o   | 5       |  |    |
|------------------------|---------|--|----|
| 3 ID (VR device).      |         |  | •  |
| Confirmation required. | 201-2a2 |  | ⊗× |
| 1                      | 100-010 |  |    |
|                        |         |  |    |
|                        |         |  |    |
|                        |         |  |    |
|                        |         |  |    |

|   | Mobile license (VR device): | 5  |   |  |  |  |  |
|---|-----------------------------|----|---|--|--|--|--|
| 3 | ID (VR device).             |    | Ð |  |  |  |  |
| 1 | 100-01                      | 10 |   |  |  |  |  |
| 2 | 201-20                      | a2 |   |  |  |  |  |
|   |                             |    |   |  |  |  |  |
|   |                             |    |   |  |  |  |  |
|   |                             |    |   |  |  |  |  |
|   |                             |    |   |  |  |  |  |

#### Possible error

- If you skip the Smart Center confirmation step the notification will appear
  - Confirm the license in Smart Center and proceed with next steps

License is waiting for approval. Please contact the "Smart Center" administrator.

Edit profile key

Use existing data

ersion: 0.10.7 IP: 192.168.1.241

Finish XR-Clinic Mobile setup

• Click the "Edit profile key" button

- Enter your Profile key in the headset once again
- · Download available cases from the Case Library

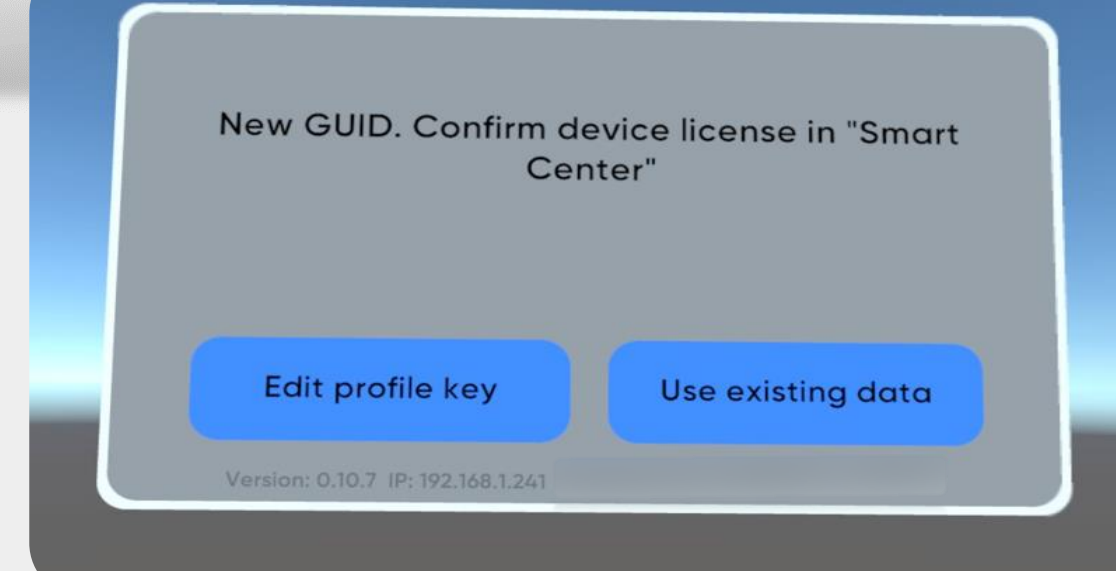

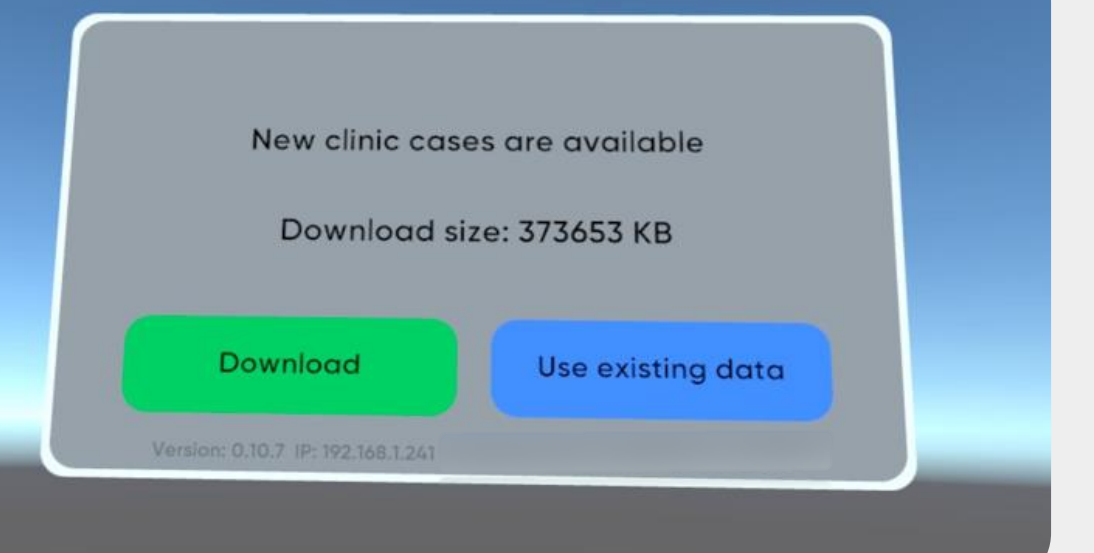

#### Finish the XR-Clinic Mobile setup

• Do not take your headset off while cases are downloading

• As soon as download is complete the XR-Clinic simulation will begin

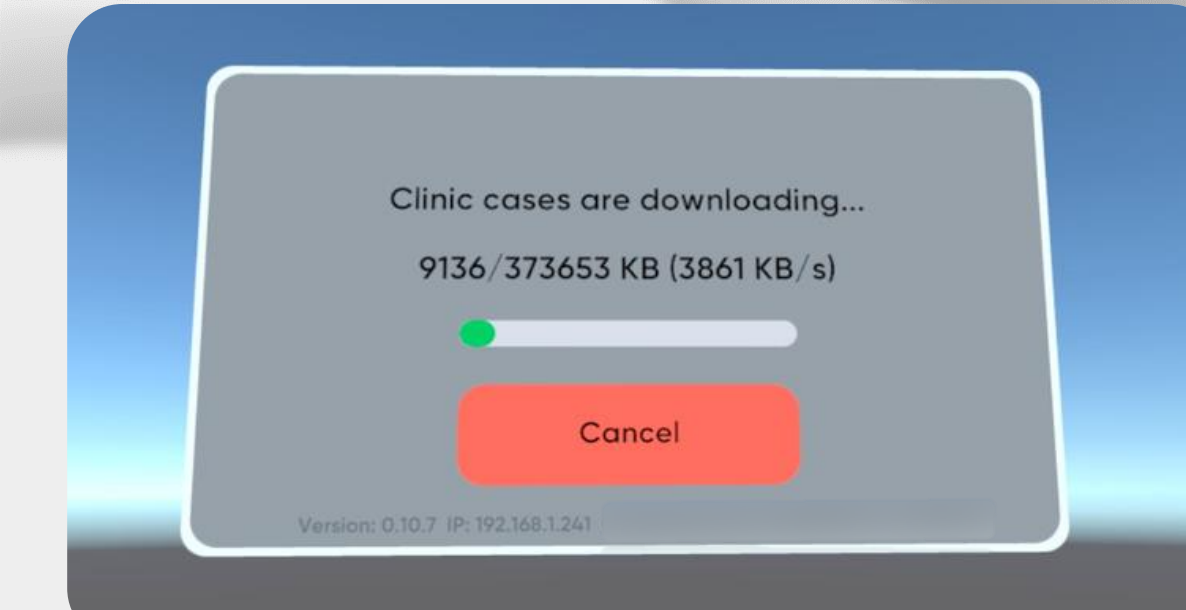

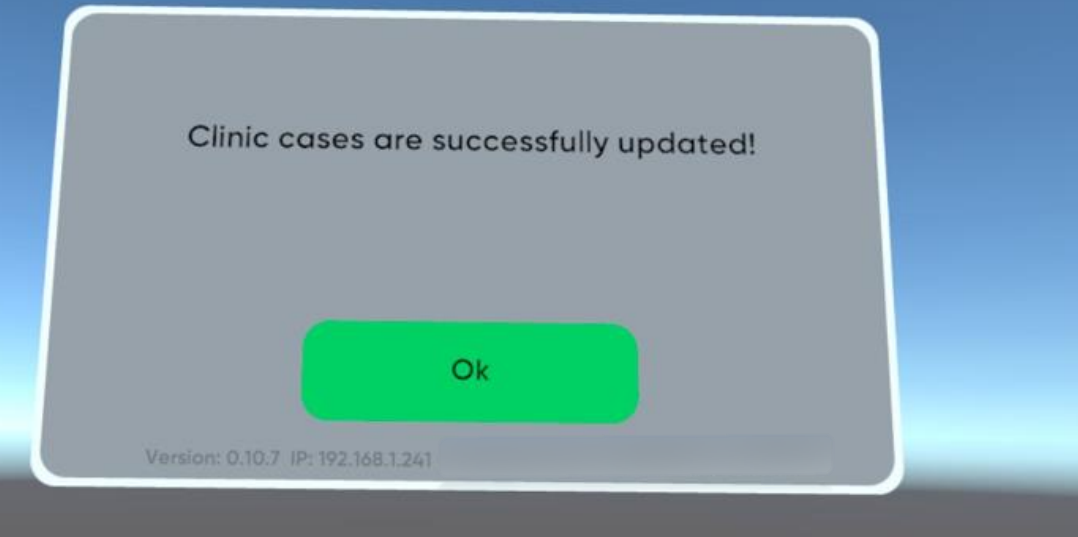

# Be READY

Technical support service@mvredtech.com

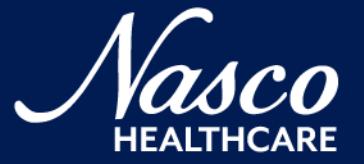